## Sinfonia SID

### Manuale utente

"Flussi SIND\_Strutture" Versione 2.0

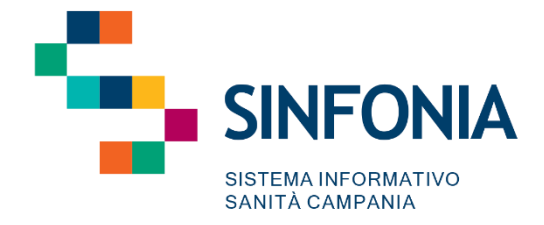

### Indice

| 1.               | Obiettivo del documento                                                                                 | . 2      |
|------------------|----------------------------------------------------------------------------------------------------|----------|
| 2.               | Funzionalità "Flussi SIND – Strutture" – Accesso alla funzionalità (lato ASL)                           | . 2      |
| 2.1.             | Elaborazione "Nuovo flusso"                                                                             | . 4      |
| <b>3.</b><br>Reg | <b>Funzionalità "Flussi SIND – Strutture"</b> – Accesso alla funzionalità (lato Osservatorio<br>ionale) | ,<br>. 6 |
| 3.1.             | Elaborazione "Nuovo flusso" regionale                                                                   | . 7      |

### 1. Obiettivo del documento

Il presente documento si pone l'obiettivo di condividere le modalità di utilizzo della **funzionalità** «**Flussi Strutture**» sviluppata per il nuovo Sistema Informativo delle Dipendenze (SID), **lato Referente SID ASL** e lato **Osservatorio Regionale.** 

Con cadenza annuale, nello specifico nel mese di gennaio (entro il 31/01), ciascuna Regione è chiamata ad inviare al Ministero, mediante caricamento su Piattaforma NSIS, il tracciato «Strutture» regionale.

Il tracciato deve rispondere alle specifiche definite dal Ministero e deve essere in formato .xml. Il documento a cui si è fatto riferimento è l'ultima versione messa a disposizione dal Ministero della Salute di "<u>Specifiche funzionali del sistema informativo nazionale dipendenze</u>" (versione 3.1 novembre 2024).

Per consentire tale invio, si seguono tali step:

- I Referenti SID ASL generano il "Tracciato Strutture", per l'ASL di propria competenza, quindi procedono alla validazione dello stesso.
- A seguire, l'Osservatorio Regionale genera "Tracciato Strutture" regionale. Ovviamente per la generazione dell'aggregato regionale sarà necessario che siano disponibili, quindi generati e validati, i "Tracciati Strutture" di tutte e 7 le AA.SS.LL. della Regione Campania.

## 2. Funzionalità "Flussi SIND – Strutture" – Accesso alla funzionalità (lato ASL)

Effettuato il login al sistema, l'utente "*Referente SID ASL*" potrà accedere alla funzionalità tramite menu laterale  $\equiv$ , come da immagine seguente, cliccando sull'apposita voce "Flussi SIND" e poi "Strutture":

| Q. Cerca per cognome, nome |
|----------------------------|
|                            |
| Alla data *                |
| E 16/03/20                 |
| Responsab<br>Di Sister     |
|                            |
|                            |
|                            |
|                            |
|                            |
|                            |
|                            |

Nella schermata di accesso, l'utente visualizzerà una pagina così strutturata:

• **Una Tabella**, contenente lo storico dei "Tracciati strutture" precedentemente elaborati, come da immagine seguente:

| S R      | .I.D.<br>egione Campania | Q. Cerca per cognome, nome |          |            | Dipendenze TDS 2 * 🔤 🏾   DP |
|----------|--------------------------|----------------------------|----------|------------|-----------------------------|
| Struttur | e                        |                            |          |            |                             |
| Asi      |                          |                            |          |            | Name Based                  |
| Anno     | D                        | escrizione                 | Stato    | Data       | Azioni                      |
| 2021     | Tr                       | acciato Strutture          | Validato | 29/12/2022 | * ± 1                       |
| 2020     | Tr                       | acciato Strutture          | Validato | 19/10/2022 | • Å 8                       |
|          |                          |                            |          |            |                             |

In corrispondenza di ciascuna riga della tabella sarà presente l'indicazione dello stato, della data e delle azioni che l'utente può effettuare, per lo specifico flusso:

- *Visualizza*", accesso in sola visualizzazione al tracciato validato. Prima della effettiva validazione, tale pulsante sarà rappresentato da una matita (modifica) e consentirà di accedere alle schede Ser.D. in modalità modifica.
- *"Effettua download"*, download in formato .xml del tracciato precedentemente elaborato e validato.
- *Elimina*", eliminazione del tracciato "da validare" o "validato". L'eliminazione potrà avvenire solo se ancora non è stato generato per la specifica annualità il tracciato "regionale. In questo caso il sistema mostrerà il seguente messaggio d'errore "<u>E' presente l'aggregato regionale</u>", quindi l'eliminazione non potrà essere effettuata.

Nel caso di primo flusso da generare con la nuova funzionalità, la tabella di riepilogo risulterà vuota e si popolerà solo dopo aver avviato la elaborazione del primo flusso.

- Un pulsante "Nuovo flusso", tramite il quale il Referente SID ASL può procedere alla elaborazione di un nuovo "Tracciato strutture" per l'ASL di competenza e per una specifica annualità.
- **Filtro "ASL"** ASLAVELLINO, valorizzato di default con l'ASL di competenza del Referente SID ASL che ha effettuato l'accesso al SID e non modificabile.

| S.I.D.         | Camponia Q. Cerca per cognome, nome |          |            | Dipendenze 👻 Ambulatorio Ser.T DS 4 * 📓 🙄 D |
|----------------|-------------------------------------|----------|------------|---------------------------------------------|
| Regione        | Campania                            | J        |            |                                             |
| Strutture      |                                     |          |            |                                             |
|                |                                     |          |            |                                             |
| ASL AVELLINO   |                                     | *        |            | Nuovo flusso                                |
| Anno           | Descrizione                         | Stato    | Data       | Azioni                                      |
| 2020           | Tracciato Strutture                 | Validato | 10/03/2022 | • 8                                         |
|                |                                     |          |            |                                             |
|                |                                     |          |            |                                             |
|                |                                     |          |            |                                             |
|                |                                     |          |            |                                             |
|                |                                     |          |            |                                             |
|                |                                     |          |            |                                             |
|                |                                     |          |            | SNUMA                                       |
| version: 1.6.x |                                     |          |            |                                             |

#### 2.1. Elaborazione "Nuovo flusso"

Per elaborare un "Nuovo flusso" (Tracciato Strutture), l'utente Referente SID ASL dovrà selezionare il pulsante "Nuovo flusso", tramite il quale potrà procedere alla elaborazione di un nuovo "Tracciato strutture" per l'ASL di propria competenza.

Alla selezione del pulsante, il sistema visualizzerà un pop-up come di seguito riportato:

| E S.I.D           | , Q. Cerca per cognome, nome |                          |            | Dipendenze 👻 Ambulatorio Ser.T DS 4 * 🔤 🏻 🚺 |
|-------------------|------------------------------|--------------------------|------------|---------------------------------------------|
|                   |                              | ASL AVELLINO             | ×          |                                             |
| Strutture         |                              | Anno di riferimento *    |            |                                             |
| Asl<br>ASL AVELLI | 40                           | Questo campo é richiesto | Continua   | Nuovo flusso                                |
| Anno              | Descrizione                  | Stato                    | Data       | Azioni                                      |
| 2020              | Tracciato Strutture          | Validato                 | 10/03/2022 | • 8                                         |
|                   |                              |                          |            |                                             |
|                   |                              |                          |            |                                             |
|                   |                              |                          |            |                                             |

Al fine di procedere alla elaborazione del nuovo tracciato, l'utente dovrà inserire nell'apposito campo *"Anno di riferimento"* l'annualità del tracciato che intende elaborare. Si possono verificare le seguenti casistiche:

- Se l'utente inserisce un'annualità per la quale il tracciato risulta essere già validato, allora il sistema restituirà il seguente messaggio di errore; "<u>Il flusso per l'anno specificato è già</u> presente sul sistema ed è stato validato";
- Se l'utente, invece, inserisce un'annualità per la quale il tracciato non risulta ancora essere validato, allora il sistema consentirà di procedere alla elaborazione del tracciato. L'utente, quindi potrà accedere alla schermata in cui sarà possibile compilare e/o confermare le informazioni legate alle singole strutture (Ser.D.) afferenti all'ASL di competenza dell'utente loggato:

| uovo Flusso Strutture - AS    | LAVELLINO - A | nno di riferim         | iento 2020     |                              |   |                   |                      |                         |   |
|-------------------------------|---------------|------------------------|----------------|------------------------------|---|-------------------|----------------------|-------------------------|---|
|                               |               |                        |                |                              |   |                   |                      |                         |   |
|                               |               |                        |                |                              |   |                   |                      |                         |   |
| Ser.D. 1 - Grottaminarda (AV) |               |                        |                |                              |   |                   |                      |                         | ~ |
| -                             |               |                        |                |                              |   |                   |                      |                         |   |
| Ser.D. 2 - Avellino (AV)      |               |                        |                |                              |   |                   |                      |                         | ^ |
| , Data compilazione *         |               | Autore*                |                | Nome struttura *             |   |                   |                      | , Anno di riferimento * |   |
| 17/03/2022                    | Ē             | Di Sistema Amn         | ninistratore   | Ser.D. 2 - Avellino (AV)     | ) |                   |                      | 2020                    |   |
| Codice regionale *            |               |                        | Codice asl *   |                              |   | Codice servizio * |                      |                         |   |
| 150                           |               |                        | ASL AVELLINO   |                              |   | 502               |                      |                         |   |
| Indirizzo *                   |               |                        |                | Comune *                     |   |                   | CAP .                |                         | _ |
| CORSO EUROPA I TRAVERSA       |               |                        |                | Avellino - AV                |   |                   | 83100                |                         | · |
| Telefono *                    |               |                        | Fax*           |                              |   | E-mail            |                      |                         |   |
| 0020304/4                     |               |                        | 062525555      |                              |   | nomano@asiaveni   | 0.1                  |                         |   |
| Responsabile Ser.D *          |               |                        | Medico         |                              | * |                   |                      |                         |   |
| Numero strutture carcerarie   |               | Popolazione in strutti | une carcerarie | Numero comunită terapeutiche |   |                   | Presenze in comunità | terapeutiche            |   |
|                               |               | 430                    |                | 2                            |   |                   | 47                   |                         |   |

Come mostrato nella immagine, il SID mostrerà l'elenco di tutti i Ser.D. associati alla specifica ASL a cui afferisce il Referente SID loggato a sistema. Per ciascun Ser.D. il sistema mostrerà una scheda precompilata con le informazioni già presenti a sistema e contrassegnata da un apposito bollino che ne indica lo stato di compilazione, ovvero:

 "Bollino rosso", indica che la scheda relativa allo specifico Ser.D. non è stata ancora salvata. Pertanto, l'utente "Referente SID" dovrà procedere a compilare eventuali campi mancanti e/o modificare le informazioni già presenti a sistema (si tratta di informazioni ereditate dalla

sezione "Ser.D." del SID in cui sono censiti tutti i Ser.D. delle 7 AA.SS.LL.), quindi selezionare il pulsante "SALVA" posto in corrispondenza di ciascuna scheda, al termine dell'inserimento o verifica delle informazioni minime.

Si precisa che solo alla compilazione dei campi obbligatori (contrassegnati da apposito asterisco \*) il sistema abiliterà il pulsante "SALVA".

 "Bollino verde" 

 indica che la scheda relativa allo specifico Ser.D. è stata salvata. Se necessario, l'utente può comunque modificare le informazioni salvate, fino alla validazione definitiva di tutte le schede.

Solo quando tutte le schede risultano correttamente compilate e salvate (ovvero tutte le schede Ser.D. presenteranno il "bollino verde" (), il <u>sistema abiliterà in fondo alla pagina il pulsante</u> <u>"Valida".</u>

| ≡ | 8     | S.I.D.<br>Regione Campania | Q. Cerca per cognome, nome                   | Dipendenze | • | Ambulatorio Ser.T DS 2 * | ື≊ວ    | DA |
|---|-------|----------------------------|----------------------------------------------|------------|---|--------------------------|--------|----|
|   | Nuov  | vo Flusso Struttu          | re - ASL AVELLINO - Anno di riferimento 2022 |            |   |                          |        |    |
|   |       |                            |                                              |            |   |                          |        |    |
|   | ٠     | Ser.D. 1 - Grottaminarda   | (AV)                                         |            |   |                          | ~      |    |
|   | •     | Ser.D. 2 - Avellino (AV)   |                                              |            |   |                          | ~      |    |
|   |       |                            |                                              |            |   |                          |        |    |
|   | Indie | tro                        |                                              |            |   |                          | Valida |    |

Alla selezione del pulsante "Valida", il sistema memorizzerà la validazione del "Tracciato strutture" per la specifica ASL. Lo stato del "Tracciato Strutture" ASL passerà da "Da Validare" a "Validato", nell'apposita tabella di riepilogo dei tracciati elaborati.

| S.I.D.<br>Regione C | Campania Q. Cerca per cognome, nome |          |            | Dipendenze 🔻 Ambulatorio Ser.T DS 4 * 🗟 🎗 🛛 |
|---------------------|-------------------------------------|----------|------------|---------------------------------------------|
| Strutture           |                                     |          |            |                                             |
| Asl<br>ASL AVELLINO |                                     | ×        |            | Nuovo flutso                                |
| Anno                | Descrizione                         | Stato    | Data       | Azioni                                      |
| 2020                | Tracciato Strutture                 | Validato | 10/03/2022 | * 1                                         |
|                     |                                     |          |            |                                             |
|                     |                                     |          |            |                                             |
|                     |                                     |          |            |                                             |
|                     |                                     |          |            |                                             |
|                     |                                     |          |            |                                             |
|                     |                                     |          |            |                                             |
|                     |                                     |          |            |                                             |
| version: 1.6.x      |                                     |          |            |                                             |

Da questo momento in poi le informazioni delle schede di ciascun Ser.D. non potranno più essere modificate. Le attività, lato Referente SID ASL, possono quindi ritenersi concluse.

Sarà compito dell'Osservatorio Regionale, procedere alla elaborazione del tracciato "Strutture" regionale.

# **3. Funzionalità "Flussi SIND – Strutture"** – Accesso alla funzionalità (lato Osservatorio Regionale)

Effettuato il login al sistema, l'utente "Osservatorio Regionale" potrà accedere alla funzionalità tramite menu laterale ≡, come da immagine seguente, cliccando sull'apposita voce "Flussi SIND" e poi "Osservatorio Regionale":

| Alle deta*<br>17/03/2022, 23.59<br>Reportable<br>Regionale Osservatorio |
|-------------------------------------------------------------------------|
| 17/03/2022, 23.59<br>Reportable<br>Regionale Osservatorio               |
| Regionale Osservatorio                                                  |
| Regionale Osservatorio                                                  |
|                                                                         |
|                                                                         |
|                                                                         |
|                                                                         |
|                                                                         |
|                                                                         |
|                                                                         |
|                                                                         |
|                                                                         |
|                                                                         |
|                                                                         |
|                                                                         |
|                                                                         |
|                                                                         |
|                                                                         |
|                                                                         |

Nella schermata di accesso, l'utente visualizzerà una pagina così strutturata:

• **Una Tabella,** contenente lo storico dei "Tracciati strutture" precedentemente elaborati, come da immagine seguente:

| B.I.D.<br>Regione           | Campania Q. Cerca per cognome, nome                          |                                       | Dipendenze                       | * Ambulatorio Ser.T DS 2* 🔤 📿 |
|-----------------------------|--------------------------------------------------------------|---------------------------------------|----------------------------------|-------------------------------|
| Osservatorio                | o Regionale                                                  |                                       |                                  |                               |
|                             | Strutture                                                    |                                       | Attivi                           | tà                            |
|                             |                                                              |                                       |                                  |                               |
| Regione                     | Campania                                                     |                                       |                                  | Nuovo flusso                  |
| Regione                     | Campania                                                     | Stato                                 | Data                             | Nuovo flusso<br>Azioni        |
| Anno<br>2022                | Campania Descrizione Aggregato Strutture                     | Stato<br>In preparazione              | Data<br>05/01/2023               | Azioni                        |
| <b>Anno</b><br>2022<br>2021 | Campania Descrizione Aggregato Strutture Aggregato Strutture | Stato<br>In preparazione<br>Elaborato | Data<br>05/01/2023<br>29/12/2022 | Azioni                        |

In corrispondenza di ciascuna riga della tabella sarà presente l'indicazione dello stato, della data e le azioni che l'utente può effettuare:

- *Modifica*", accesso in modalità modifica al tracciato non ancora elaborato, ovvero per il quale ancora non è stato generato l'aggregato. Alla elaborazione del tracciato l'azione "modifica" non sarà più possibile.
- o *Effettua download*, download in formato .xml del tracciato regionale elaborato.
- *Elimina*", eliminazione del tracciato regionale. Alla eliminazione del tracciato regionale, il sistema "sbocca" anche quelli lato ASL, ovvero anche lato ASL sarà possibile procedere alla eliminazione del singolo tracciato afferente ovviamente alla stessa annualità.
- Un pulsante "Nuovo flusso", tramite il quale è possibile procedere alla elaborazione di un nuovo "Tracciato strutture" regionale.

| Osservatorio Regionale          Attyrta         Strutture       Attyrta         Regione Campania         Anno       Descrizione       Stato       Deta       Azio         2022       Aggregato Strutture       In preparazione       05/01/2023       Azio         2021       Aggregato Strutture       Elaboratio       29/12/2022       A                                                                     | Hr.T DS 2 👻 🖾 📿 | * Ambulatorio S | Dipendenze |                                  |                                       | Campania Q. Cerca per cognome, nome                          | S.I.D.<br>Regione           |
|----------------------------------------------------------------------------------------------------|-----------------|-----------------|------------|----------------------------------|---------------------------------------|--------------------------------------------------------------|-----------------------------|
| Strutture     Attorità       Regione Campania     Stato     Data     Azio       2022     Aggregato Strutture     In preparazione     05/01/2023     1       2021     Aggregato Strutture     Elaborato     29/12/2022     1       2020     Aggregato Strutture     Elaborato     29/12/2022     1                                                                                                    |                 |                 |            |                                  |                                       | o Regionale                                                  | Osservatorio                |
| Regione Campania         Anno       Descrizione       Stato       Data       Azio         2022       Aggregato Strutture       In preparazione       05/01/2023       4         2021       Aggregato Strutture       Elaborato       05/01/2023       4         2021       Aggregato Strutture       Elaborato       2/01/2022       4                                                                          |                 |                 | Attività   |                                  |                                       | Strutture                                                    |                             |
| Descrizione         Stato         Data         Azio           2022         Aggregato Strutture         In preparazione         05/01/2023         Image and the structure           2021         Aggregato Strutture         Elaboratione         05/01/2023         Image and the structure           2021         Aggregato Strutture         Elaboratione         05/01/2023         Image and the structure |                 |                 |            |                                  |                                       |                                                              |                             |
| 2022     Aggregato Strutture     In preparazione     0501/2023     /       2021     Aggregato Strutture     Elaboratio     291/2022     1                                                                                                    | Nuovo flusso    |                 |            |                                  |                                       | Campania                                                     | Regione                     |
| 2021 Aggregato Strutture Elaborato 29/12/2022 🌲                                                                                                    | Nuovo flusso    | Azio            |            | Data                             | Stato                                 | Campania                                                     | Regione                     |
| 2020 Assessed On Huse Platester (0.0000                                                                                                    | Nuovo flusso    | Azion           |            | Data<br>05/01/2023               | Stato<br>In preparazione              | Campania Descrizione Aggregato Strutture                     | Anno<br>2022                |
| 2020 Aggregato Strutture Elaborato 19/10/2022                                                                                                    | Nuovo flusso    | Azion<br>&      |            | Data<br>05/01/2023<br>28/12/2022 | Stato<br>In preparazione<br>Elaborato | Campania Descrizione Aggregato Strutture Aggregato Strutture | <b>Anno</b><br>2022<br>2021 |

#### 3.1. Elaborazione "Nuovo flusso" regionale

Per elaborare un nuovo "Tracciato Strutture", l'utente Osservatorio Regionale dovrà selezionare il pulsante "Nuovo flusso", tramite il quale potrà procedere alla elaborazione di un nuovo "Tracciato strutture" regionale.

Alla selezione del pulsante, il sistema visualizzerà un pop-up come di seguito riportato:

| S.I.D.<br>Regione | Campana Q. Cerca per cognome, nome | Regione Campania - Nuovo fi<br>Anno di riterimento * | lusso ×    | Dipendenze * Antoulatorio Ser T DS 0* 🔞 |
|-------------------|------------------------------------|------------------------------------------------------|------------|-----------------------------------------|
| Regione           | Campania                           | State                                                | Data       | Narvo fusor                             |
| 2021              | Aggregato Strutture                | Elaborato                                            | 03/10/2022 | ± 8                                     |
| 2018              | Aggregato Strutture                | In preparazione                                      | 03/11/2022 | / 0                                     |
|                   |                                    |                                                      |            |                                         |
|                   |                                    |                                                      |            |                                         |
|                   |                                    |                                                      |            |                                         |

Al fine di procedere alla elaborazione del nuovo tracciato, l'utente dovrà inserire nell'apposito campo *"Anno di riferimento"* l'annualità di rilevazione per il tracciato che intende elaborare. Si possono verificare le seguenti casistiche:

- Se l'utente inserisce un'annualità per la quale il tracciato risulta essere già validato, allora il sistema restituirà il seguente messaggio di errore; "<u>L'aggregato per l'anno specificato è già</u> <u>presente sul sistema"</u>;
- Se l'utente, invece, inserisce un'annualità per la quale il tracciato non risulta ancora essere validato, allora il sistema consentirà di procedere alla elaborazione del tracciato (lo stato iniziale che assumerà il tracciato sarà "In preparazione").

In corrispondenza di ciascun tracciato potranno essere presenti le seguenti funzionalità, a seconda dello stato del tracciato:

- *"Modifica"* mediante il quale l'utente potrà accedere alla schermata contenente i 7 tracciati strutture, lato ASL, quindi procedere alla validazione.
- "Download" del "Tracciato strutture" regionale. Tale funzionalità si attiverà solo al termine della elaborazione del tracciato regionale, quindi quando quest'ultimo risulterà validato. Alla schermata contenente i 7 tracciati strutture, lato ASL, quindi procedere alla validazione.
- *"Elimina"* mediante il quale l'utente potrà procedere alla eliminazione del tracciato, quindi elaborarne uno nuovo.

| S.I.D.<br>Regione      | Campania Q. Cerca per cognome, nome |                 | Diper      | denze 👻  | Ambulatorio S | Ser.T DS 2 * | ⊠ 3 | DA |  |  |  |  |  |
|------------------------|-------------------------------------|-----------------|------------|----------|---------------|--------------|-----|----|--|--|--|--|--|
| Osservatorio Regionale |                                     |                 |            |          |               |              |     |    |  |  |  |  |  |
|                        | Strutture                           |                 |            | Attività |               |              |     |    |  |  |  |  |  |
| Regione Campania       |                                     |                 |            |          |               |              |     |    |  |  |  |  |  |
| Anno                   | Descrizione                         | Stato           | Data       | ,        |               | ni           |     |    |  |  |  |  |  |
| 2022                   | Aggregato Strutture                 | In preparazione | 05/01/2023 |          | 1             |              |     |    |  |  |  |  |  |
| 2021                   | Aggregato Strutture                 | Elaborato       | 29/12/2022 |          | ×.            |              |     |    |  |  |  |  |  |
| 2020                   | Aggregato Strutture                 | Elaborato       | 19/10/2022 |          | *             | 0            |     |    |  |  |  |  |  |
|                        |                                     |                 |            |          |               |              |     |    |  |  |  |  |  |

L'utente, quindi, mediante apposito pulsante "Modifica" potrà accedere alla schermata in cui visualizzerà l'elenco dei tracciati "strutture" per singola ASL con il relativo stato. Come mostrato nella immagine seguente:

| = | S.I.D.         Q. Cerca per cognome, nome   |                     | Dipendenze * | Ambulatorio Ser.T DS 4 * | ⊠C       | DA |
|---|---------------------------------------------|---------------------|--------------|--------------------------|----------|----|
|   | Regione Campania - Anno di riferimento 2018 |                     |              |                          |          |    |
|   |                                             |                     |              |                          |          |    |
|   | Asl                                         | Descrizione         | Stato        | Azioni                   |          |    |
|   | ASLAVELLINO                                 | Tracciato strutture | Validato     | ۸                        |          |    |
|   | ASL BENEVENTO                               | Tracciato strutture | Validato     | *                        |          |    |
|   | ASL CASERTA                                 | Tracciato strutture | Validato     | *                        |          |    |
|   | ASL NAPOLI 1 CENTRO                         | Tracciato strutture | Validato     | *                        |          |    |
|   | ASL NAPOLI 2 NORD                           | Tracciato strutture | Validato     | *                        |          |    |
|   | ASL NAPOLI 3 SUD                            | Tracciato strutture | Validato     | *                        |          |    |
|   | ASL SALERNO                                 | Tracciato strutture | Validato     | *                        |          |    |
|   |                                             |                     |              |                          |          |    |
|   | Indietro                                    |                     |              | Genera a                 | ggregato |    |

Al fine di procedere alla generazione del "aggregato" regionale, sarà necessario che tutti e 7 i tracciati "strutture" lato ASL abbiano stato "Validato", solo in questo caso il sistema mostrerà il pulsante "Genera aggregato". In caso contrario, se vi è anche un solo tracciato ASL con stato "Da validare" allora non sarà possibile procedere alla generazione del flusso regionale.

Alla selezione del pulsante "Genera aggregato", il sistema procederà alla elaborazione del tracciato "Strutture" regionale per la specifica annualità. Pertanto, nella tabella di riepilogo presente nella schermata iniziatelo stato del "Tracciato strutture" regionale passerà da "In preparazione" a "In elaborazione", fino a "Elaborato", al termine della elaborazione del tracciato. A questo punto il sistema registrerà la data di elaborazione in corrispondenza dell'apposito campo della tabella e sarà possibile procedere al "Download" del tracciato regionale, mediante apposita funzionalità.

Il tracciato, in formato .xml, sarà pronto per essere inviato al Ministero tramite Piattaforma NSIS.